### 第二章 二维基本绘图命令 (要点)

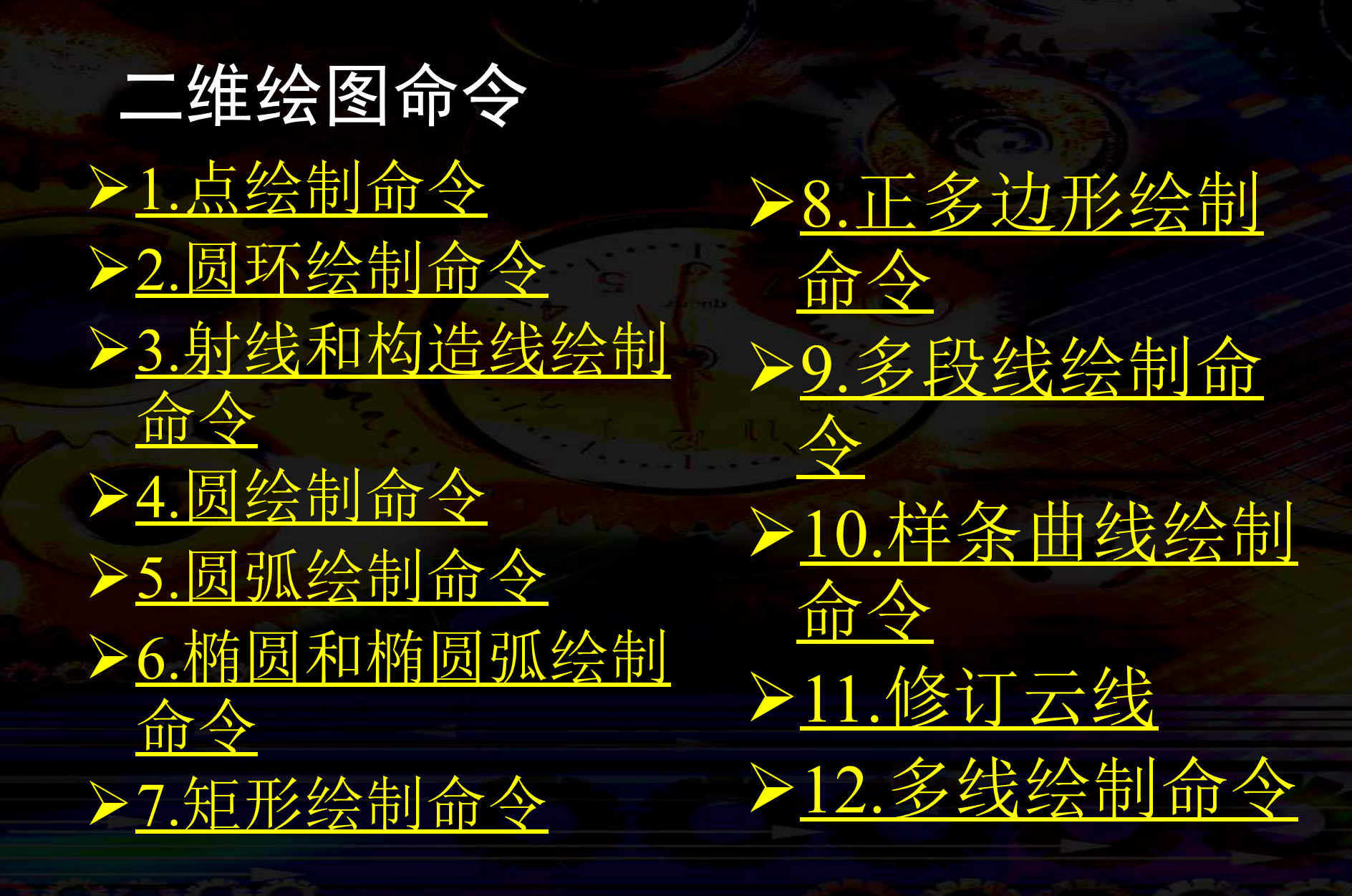

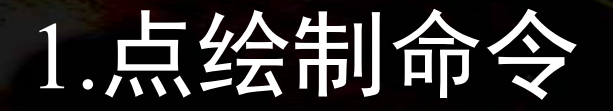

▶ <u>单点绘制命令</u>
 ▶ <u>多点绘制命令</u>
 ▶ <u>调整点的样式和大小</u>
 ▶ <u>定数等分点绘制命令</u>
 ▶ <u>定距等分点绘制命令</u>

## 1) 单点绘制命令 >命令功能:在屏幕指定位置绘制一种点。 >命令调用方式: >菜单方式:【绘图】→【点】→【单点】 >键盘输入方式: POINT

# 2)多点绘制命令 >命令功能:在屏幕上连续绘制多种点。 >命令调用方式: >菜单方式:【绘图】→【点】→【多点】

#### 3)调整点的样式和大小

▶点的样式系统默以为一种 小黑点,AutoCAD提供了 多种样式的点,顾客能够 根据需要设置点的样式。 ▶ 命令调用方式: ▶菜单方式: 【格式】→【点 样式】 ▶ AutouCAD会弹出如图5-1 所示的"点样式"对话框。

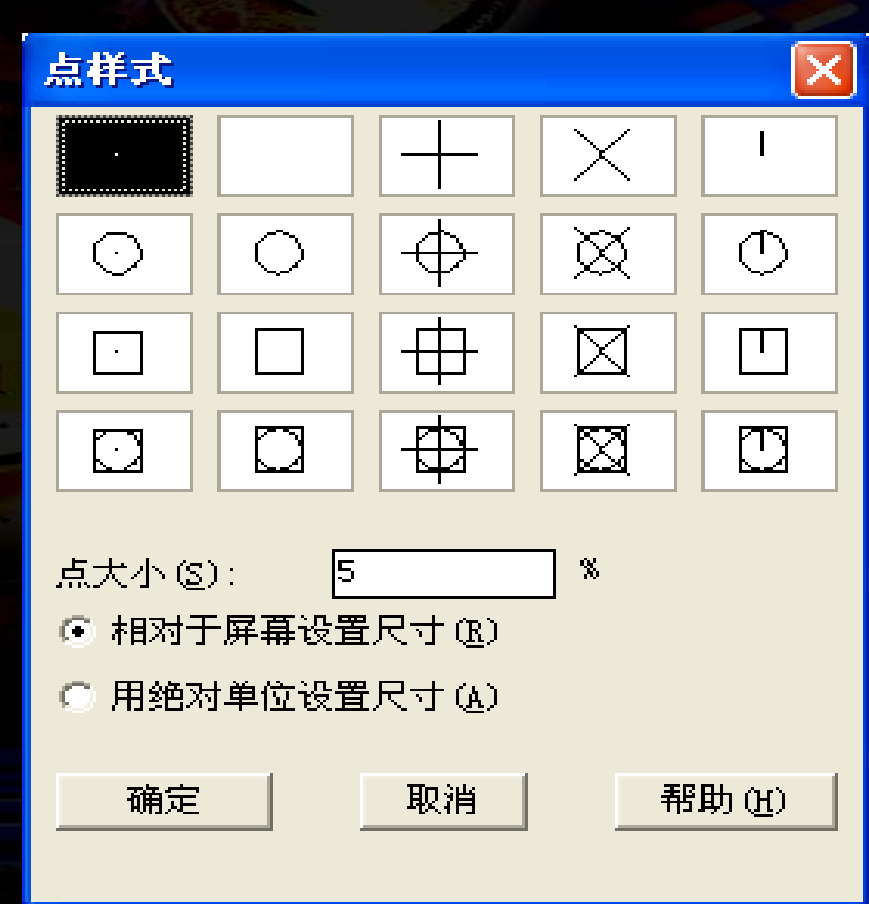

图2-1 点样式对话框

#### 4) 定数等分点绘制命令

>命令功能:按指定的等分数将对象等分,并在该对象上绘制等分点,或在等分点处插入块。它合用的对象能够是直线、圆、圆弧、多段线和样条曲线等。
 >命令调用方式:
 >菜单方式:【绘图】→【点】→【定数等分】
 >键盘输入方式: DIVIDE

 5) 定距等分点绘制命令
 ▶命令功能:按指定的长度测量某一对象,并用 点在该对象上的分点处作标识,或在分点处插 入块。

▶它合用的对象能够是直线、圆、圆弧、多段线和样条曲线等。

▶命令调用方式:
 ▶菜单方式:【绘图】→【点】→【定距等分】
 ▶键盘输入方式: MEASURE

#### 2.圆环绘制命令

▶命令功能: 绘制实心或空心的圆或圆环。
 ▶命令调用方式:
 ▶菜单方式: 【绘图】→【圆环】
 ▶键盘输入方式: DONUT

使用圆环命令时,在命令提醒区先输入圆环的内径和外径数值,再指定圆环的中心点,即可绘出圆环。

#### 圆环是否填充,能够用FILL命令来控制。

- o 命令: FILL
- 输入模式[开(ON)/关(OFF)] < 开>:系统默 认值为"开"。此时假如输入"OFF",则可取消 填充方式,在此之后绘制多种相同的圆环,便不再 有填充。如图所示。

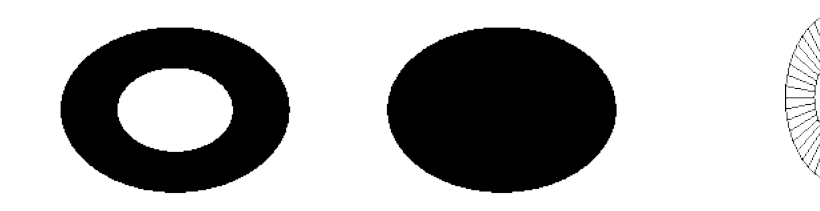

#### 圆环和实心圆

#### 3. 射线和构造线绘制命令

#### 3.1 射线绘制命令

 > 命令功能: 绘制一条<u>一端</u>无限延长的直线,它不受 缩放的影响,可用作绘图过程的辅助线。
 > 命令调用方式:
 > 菜单方式: 【绘图】→【射线】
 > 键盘输入方式: RAY

#### 3.2 构造线绘制命令

▶命令功能: 绘制一条 两端 无限延长的直线, 它不受缩放的影响,可用作为绘图过程的辅助线。
▶命令调用方式:
▶菜单方式: 【绘图】→【构造线】
▶图标方式: 】
▶键盘输入方式: XLINE

4. 圆绘制命令 ▶ 命令功能: 创建圆。 ▶ 命令调用方式: ▶菜单方式: 【绘图】→ 【圆】 ▶图标方式: ⑦ ▶键盘输入方式: CIRCLE ▶ 命令操作方式: (6种方式) ▶圆心、半径法 ▶圆心、直径法 ▶三点法: 要求顾客输入圆周上的任意3个点。 ▶两点法:要求顾客经过直径来拟定圆的大小及位置, 即 要求拟定直径上的两个端点。 ▶相切、相切、半径法:指定圆与直线的第一切点、第 二切点,再输入圆的半径。 ▶相切、相切、相切法:该命令可绘制3个实体的公切圆, 这种方式要求顾客给出公切圆和这3个实体的切点。

5. 圆弧绘制命令 ▶命令功能:创建圆弧。 ▶ 命令调用方式: ▶菜单方式: 【绘图】→【圆弧】 ▶图标方式: ▶键盘输入方式: ARC ▶ 命令操作: 11种措施,下面是最常用的几种绘制圆弧的措 施。 ▶三点法:只要输入弧的起点、第二点、终点即可。 ▶起点、圆心、端点法: 若已知起点、圆心、端点可采用 这种方式绘制圆弧。 ▶起点、圆心、角度法: 假如存在能够捕获到的起点和圆心,而且已知包括角度,可使用这种方式绘制圆弧。但 三点不能在同一直线上。 ▶起点、圆心、长度法: 假如存在能够捕获到的起点和圆心,而且已知弧的长度,可使用这种方式绘制圆弧。

### 6. 椭圆和椭圆弧绘制命令

### 6.1 椭圆绘制命令

▶ 命令功能: 绘制椭圆或椭圆弧。 ▶ 命令调用方式: ▶菜单方式: 【绘图】→【椭圆】 ▶图标方式: ○ ▶键盘输入方式: ELLIPSE ▶ 命令操作: ▶ 定义中心和两轴端点法:当椭圆的中心被拟定后,只需再定义两轴的一种端点就能够绘制出椭圆的形状。 ▶ 定义两轴法: 先定义一种轴的两个端点, 再定义第三点, 这 么就能拟定椭圆第二根轴的长度。

#### 6.2 椭圆弧绘制命令

▶命令功能: 绘制一段椭圆弧。▶命令调用方式:

>菜单方式: 【绘图】→【椭圆】→【圆弧】
 >图标方式:

▶命令操作: 椭圆弧是椭圆的一部分,它的绘制措施与椭圆的 措施相近。

#### 7. 矩形绘制命令

▶命令功能:根据已知的两个角点或者长度和宽度绘制矩形。
▶命令调用方式:
▶菜单方式:【绘图】→【矩形】
▶图标方式:□
▶键盘输入方式: RECTANGLE

指定第一种角点或[倒角(C)/标高(E)/圆角(F)/厚 度(T)/线宽(W)]:

选项阐明: (1) 指定第一角点 这是该命令的缺省项,可用光标拾取,或直接输入点的绝对坐标和相对坐标。 (2) 倒角(C) 能够设置所画矩形倒角尺寸。 (3)圆角(F) 能够设置所画矩形圆角的半径。 (4) 标高(E) 能够设置三维矩形的高度。 (5) 厚度 (T) 能够设置三维矩形的厚度。 (6) 线宽(W) 能够设置构成矩形的直线宽度,其默认值为0。

以上内容仅为本文档的试下载部分,为可阅读页数的一半内容。如要下载或阅读全文,请访问: <u>https://d.book118.com/175340112323011330</u>